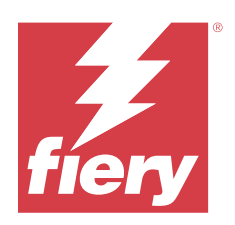

# Fiery options 1.4 Help (client)

© 2023 Fiery, LLC. Bu yayın içerisinde yer alan tüm bilgiler, bu ürüne ilişkin Yasal Bildirimler kapsamında korunmaktadır.

## İçindekiler

| İstemci bilgisayarlarda Fiery seçenekleri için lisansları yönetme |
|-------------------------------------------------------------------|
| Lisansları yönetme                                                |
| Proxy sunucusunu yapılandırma                                     |
| Lisans etkinleştirme sayfasını kullanma                           |
| Lisans etkinleştirme sayfasına erişme                             |
| Lisans bildirimleri                                               |
| Fiery seçeneğini etkinleştirme                                    |
| Fiery seçeneğini otomatik olarak etkinleştirme                    |
| Geçici lisansı otomatik olarak etkinleştirme                      |
| Fiery seçeneğini el ile etkinleştirme 8                           |
| Bir Fiery seçeneğini yükseltme                                    |
| Fiery seçeneğini devre dışı bırakma                               |
| Fiery seçeneğini otomatik olarak devre dışı bırakma               |
| Fiery seçeneğini el ile devre dışı bırakma                        |
| Devre dışı bırakma durumu ve LAC görüntüleme                      |
| Fiery seçeneğini yeniden etkinleştirme                            |
| Fiery seçeneğini otomatik olarak yeniden etkinleştirme      11    |
| Fiery seçeneğini el ile yeniden etkinleştirme 11                  |
| Etkinleştirilmiş Fiery seçeneğini geri yükleme11                  |
| Fiery seçeneklerini otomatik olarak geri yükleme                  |
| Fiery seçeneklerini el ile geri yükleme                           |
| Fiery seçeneklerinde sorun giderme                                |
| Etkinleştirme bir hata mesajı veriyor                             |
| Etkinleştirilmiş Fiery seçenekleri kullanılabilir görünmüyor      |
| Devre dışı bırakılmış lisans yeniden kullanılamaz                 |
| Yanlış sistem saati ayarları                                      |
| Hata mesajları                                                    |

Fiery options 1.4 Help (client) 4 İçindekiler

## İstemci bilgisayarlarda Fiery seçenekleri için lisansları yönetme

İstemci bilgisayarında yüklü olan Fiery seçeneğini kullanmak için öncelikle benzersiz bir Lisans etkinleştirme kodu (LAC) almanız ve ardından lisansı etkinleştirmeniz gerekir.

#### Lisans edinme

Fiery bayisi, baskı makinesi üreticisi veya EFI eStore üzerinden Fiery seçeneği lisansı edinebilirsiniz.

Lisans aldıktan sonra aşağıdaki işlemleri gerçekleştirebilirsiniz:

- Fiery seçeneği etkinleştirme sayfa no 7
- Bir Fiery seçeneğini yükseltme sayfa no 9
- Fiery seçeneğini devre dışı bırakma sayfa no 9
- Fiery seçeneğini yeniden etkinleştirme sayfa no 11
- Fiery seçeneğini geri yükleme sayfa no 12

Bu işlemleri Lisans Etkinleştirme sayfasında gerçekleştirebilirsiniz. Daha fazla bilgi için bkz. Lisans etkinleştirme sayfa no 6

## Lisansları yönetme

Lisansları yönetmek, Fiery seçeneklerini etkinleştirme, devre dışı bırakma, yeniden etkinleştirme ve geri yükleme gibi işlemleri içerir. EFI lisans sunucuları bu LAC işlemlerini yönetir.

Lisans yönetme işlemi, bilgisayarınızda internet bağlantısının olup olmamasına bağlıdır.

- Bilgisayar internete bağlıysa, bilgiler bilgisayarınız ve EFI lisans sunucusu arasında otomatik olarak aktarılır.
- Bilgisayar internete bağlı değilse, bilgisayarınız ve EFI lisans sunucusu arasındaki bilgi aktarımını manuel olarak yapmanız gerekmektedir.

Kuruluşunuz proxy sunucusu üzerinden İnternete bağlanıyorsa proxy sunucu ayarlarını yapılandırmanız gerekir.

#### Proxy sunucusunu yapılandırma

Bilgisayar lisanslama sunucusuna bağlanmayı denediğinde İnternet bağlantısı bulamıyorsa şirketiniz İnternet'e bağlanmak için proxy sunucusu kullanıyor olabilir. Proxy sunucusu ayarlarını yapılandırabilir ve lisanslamaya devam edebilirsiniz.

1 İnternet bağlantısının algılanmamasına ilişkin bir mesaj aldığınızda Ağ ayarını yapılandır seçeneğini tıklatın.

2 İstenen değerleri girin ve ardından Uygula seçeneğini tıklatın.

## Lisans etkinleştirme sayfasını kullanma.

Lisans etkinleştirme sayfasından Fiery seçenekleri için olan lisansları yönetebilirsiniz. Lisans etkinleştirme sayfası, etkinleştirilmeye hazır Fiery seçeneklerine ek olarak etkinleştirilmiş Fiery seçeneklerini de görüntüler. Aşağıdakileri işlemleri gerçekleştirmek için Lisans etkinleştirme sayfasını kullanabilirsiniz:

• Fiery seçeneklerini etkinleştirme.

Etkinleştirilmiş bir Fiery seçeneğinin son kullanma tarihi varsa, bu tarih Lisans etkinleştirme sayfasında yer alır.

• Fiery seçeneklerini devre dışı bırakma.

Lisansı farklı bir bilgisayara aktarmak için öncelikle seçeneğin bulunuğu bilgisayarda seçeneği devre dışı bırakmanız gerekir. Devre dışı bırakıldığında Lisans etkinleştirme kodu (LAC) yeniden kullanılabilir.

• Bozuk bir lisansı onararak Fiery seçeneğini yeniden etkinleştirme.

Fiery seçeneği için lisans bozuksa, etkinleştirilmiş olarak görünse de seçenek çalışmaz. Bilgisayarınız başlatıldığında, bozuk bir lisansı yeniden etkinleştirmek için lisans sunucusu ile iletişime geçmeye çalışır. Yeniden etkinleştirme işlemi, örneğin bir ağ kesintisi nedeniyle başarısız olursa seçeneği yeniden etkinleştirmeyi deneyebilirsiniz. LAC'yi girmeniz gerekmez.

• Önceden etkinleştirilmiş seçenekleri yeniden kullanılmaya hazır hale getirmek için etkinleştirilmiş Fiery seçeneklerini geri yükleyin.

Örneğin sistem yazılımını bilgisayarınızda yeniden yüklemeniz nedeniyle Fiery seçenekleri için lisans kaydı bulunmuyorsa, önceden etkinleştirilmiş seçenekler etkinleştirilmemiş olarak görünür. Bilgisayarınız başlatıldığında, lisans kaydını geri yüklemek için lisans sunucusu ile iletişime geçmeye çalışır. Geri yükleme işlemi, örneğin bir ağ kesintisi nedeniyle başarısız olursa seçeneği geri yüklemeyi deneyebilirsiniz.

#### Lisans etkinleştirme sayfasına erişme

Fiery seçeneğini etkinleştirdiğinizde lisans etkinleştirme sayfasına erişebilirsiniz.

- 1 Command WorkStation İş Merkezi'nde bekletilen veya işlenmiş bir işe sağ tıklayın.
- 2 Etkinleştirilecek Fiery seçeneğini belirleyin.
- 3 Lisans etkinleştirme sayfasını açmak için Fiery seçeneklerini yönet iletişim kutusunda Lisansı etkinleştir'e tıklayın.

Bir Fiery seçeneği etkinleştirildikten sonra lisans etkinleştirme sayfasına şu yöntemlerden birini kullanarak erişebilirsiniz:

- Fiery seçeneğini açın ve Yardım menüsünde Lisansı yönet'e tıklayın.
- Fiery seçenek paketi lisans bildirimleri içerisinde Lisansı etkinleştir bağlantısına tıklayın. Daha fazla bilgi için bkz. Lisans bildirimleri sayfa no 7.

Lisans etkinleştirme sayfası varsayılan web tarayıcınızda açılır. Lisans Etkinleştirme sayfasından lisansları yönet, lisansı görüntüle ve Geçmiş yolunu izleyerek Gelişmiş ayarlar'a erişin.

## Lisans bildirimleri

Yüklü Fiery seçeneklerinin lisansları bitiş tarihine yaklaştığında veya süresi dolduğunda bildirim gösterilir. Yaklaşan lisans bitiş süresi ile ilgili bildirimler, lisans geçerlilik süresinin son 90, 60, 30, 15 ve 10 günü boyunca aralıklarla gösterilir. Bildirimler son 10 gün boyunca ve lisans süresi dolduktan sonra her gün görünür. Bildirimler şuralarda gösterilir:

- Command WorkStation İş merkezi'nin sağ üst köşesinde.
- Command WorkStation Ana sayfa sekmesinde listelenen Fiery server bölümünde.

Bildirimlerde aşağıdaki bağlantılar bulunur:

- Lisansı etkinleştir: Lisans etkinleştirme kodunu (LAC) etkinleştirmek için Lisans aktivasyonu sayfasını açar. Lisansı etkinleştir, lisans geçerlilik süresinin son 90 gününde görünür.
- Daha fazla bilgi edinin: Fiery seçenekleri Yardımı için Lisansları yönetme'yi açar.
- Daha fazla simge (üç nokta), seçili bildirimi bir sonraki süre sonu aralığına kadar gizler. Ancak, bildirimler lisans geçerlilik süresinin son 10 günü boyunca ve lisans süresi dolduktan sonra her gün görünür.

**Not:** Fiery seçeneğinin lisans bitiş tarihini , WebTools Ana sayfa sekmesinden ve Lisans etkinleştirme sayfasındaki Fiery seçeneklerini yönet sayfasından görüntüleyebilirsiniz. Lisansın sona ermesi için kalan gün sayısı da Fiery seçeneğinde gösterilir.

## Fiery seçeneğini etkinleştirme

Bir Fiery seçeneğini etkinleştirdiğinizde aşağıdakileri kaydettiğinizden emin olun:

- Seçenek adı
- Lisans aktivasyon kodu (LAC)

Seçenekleri etkinleştirdiğiniz istemci bilgisayarının internete bağlı olup olmamasına bağlı olarak seçenekleri otomatik veya manuel olarak etkinleştirebilirsiniz. Daha fazla bilgi için bkz. Lisanları yönetme sayfa no 5.

## Fiery seçeneğini otomatik olarak etkinleştirme

Bilgisayar internete bağlıysa bir Fiery seçeneğini otomatik olarak etkinleştirebilirsiniz.

- 1 Lisans etkinleştirme sayfasını açın. (Bkz. Lisans etkinleştirme sayfasına erişme sayfa no 6.)
- 2 Lisans sözleşmesinin şart ve koşullarını kabul etmek için Etkinleştir'e ve ardından Devam et'e tıklayın.
- 3 Lisans etkinleştirme kodu alanına LAC'ınızı yazın ve ardından Devam et'e tıklayın.
- 4 Etkinleştir'e tıklayın.
- **5** Etkinleştirme yeniden başlatma gerektiriyorsa şimdi yeniden başlatmak için Yeniden başlat'a tıklayın veya yeniden başlatmadan önce ek seçenekler etkinleştirmek istiyorsanız Sonlandır'a tıklayın. Etkinleştirme yeniden başlatma gerektirmiyorsa sadece Sonlandır'a tıklayın.

7

#### Geçici lisansı otomatik olarak etkinleştirme

Fiery seçeneği ilk defa yüklenirken EFI lisans sunucusu kullanılamıyorsa geçici lisans kullanarak Fiery seçeneğini etkinleştirmeye devam edebilirsiniz. Lisans etkinleştirme sayfasından geçici bir lisansı etkinleştirebilirsiniz.

- 1 Command WorkStation İş Merkezi'nde bekletilen veya işlenen bir işe sağ tıklayın ve etkinleştirilecek FieryFiery seçeneğini belirleyin.
- 2 Lisans etkinleştirme sayfasını açmak için Fiery seçeneklerini yönet iletişim kutusunda Lisansı etkinleştir'e tıklayın.

Lisans etkinleştirme sayfasında LAC etkinleştirilemiyorsa lisans sunucusunun kullanılamadığına ve geçici bir lisansın etkinleştirilebileceğine dair bir ileti görüntülenir.

- 3 Geçici lisansı etkinleştir düğmesine tıklayın.
- 4 Yeniden başlat'a tıklayın.

Lisans etkinleştirme sayfasından geçici lisansın bitiş tarihini görüntüleyebilirsiniz.

#### **Ek bilgiler**

- Geçici lisans seçeneği yalnızca Fiery Command WorkStation 6.7 ve sonrası ile kullanılabilir.
- Fiery seçeneğinin etkinleştirileceği bilgisayar internete bağlı olmalıdır.
- Geçici lisansı yalnızca şu durumlarda etkinleştirebilirsiniz:
  - EFI lisans sunucusu kullanılamıyorsa.
  - Fiery seçeneğinin ilk yüklemesi sırasında.
- İstemci bilgisayarın işletim sistemi (Windows veya Mac) yeniden yüklendiyse geçici lisansı etkinleştirebilirsiniz. Geçici lisanslar ayrıca işletim sisteminin yeni yüklemesine sahip istemci bilgisayarlarda da etkinleştirilebilir. Her iki durumda da geçici lisanslar sadece EFI lisans sunucusu kullanılamıyorsa etkinleştirilebilir.
- Geçici lisans yalnızca 35 gün boyunca geçerlidir. Bu süre boyunca LAC'nizi etkinleştirebilirsiniz.

## Fiery seçeneğini el ile etkinleştirme

Bilgisayar İnternete bağlı değilse, bilgisayarınız ve Fiery lisans sunucusu arasındaki bilgi aktarımını el ile yapmanız gerekmektedir. Bir talep dosyası oluşturacak, lisans dosyasını edinmek için bu talep dosyasını Fiery lisans sunucusuna gönderecek ve ardından seçeneği etkinleştirmek için lisans dosyasını kullanacaksınız.

- 1 Lisans etkinleştirme sayfasını açın. (Bkz. Lisans etkinleştirme sayfasına erişme sayfa no 6.)
- 2 Lisans sözleşmesinin şart ve koşullarını kabul etmek için Etkinleştir'e ve ardından Devam et'e tıklayın.
- 3 Lisans etkinleştirme kodu alanına LAC'ınızı yazın ve ardından Devam et'e tıklayın.
- 4 El ile işlemle devam etmek için Devam et'e tıklayın.

9

- 5 Talep dosyası oluştur'a tıklayın ve dosyayı kaydedin.
- 6 Talep dosyasını İnternete bağlı bir bilgisayara kopyalayın.
- 7 Bir tarayıcı açın ve https://licensing.fiery.com/ adresine gidin.
- 8 Göz at'a tıklayın, talep dosyasını seçin ve ardından Yükle'ye tıklayın.
- 9 Devam et'e tıklayın.
- 10 Lisans dosyasını indir'e tıklayın ve dosyayı kaydedin.
- **11** Lisans dosyasını, Lisans etkinleştirme kodunu ilk girdiğiniz bilgisayara kopyalayın.
- 12 Lisans oluştur penceresine geri dönün ve Evet'e tıklayın.
- 13 Göz at'a tıklayın, lisans dosyasını seçin, açın ve ardından Etkinleştir'e tıklayın.
- 14 Etkinleştirme yeniden başlatma gerektiriyorsa şimdi yeniden başlatmak için Yeniden başlat'a tıklayın veya yeniden başlatmadan önce ek seçenekler etkinleştirmek istiyorsanız Sonlandır'a tıklayın. Etkinleştirme yeniden başlatma gerektirmiyorsa sadece Sonlandır'a tıklayın.

## Bir Fiery seçeneğini yükseltme

Kullandığınız Fiery server tarafından destekleniyorsa bir Fiery seçeneğinden bir diğerine yükseltebilirsiniz.

Örneğin, Fiery JobMaster destekleyen Fiery server sahibi olan Fiery Compose müşterileri yükseltme lisansı satın alarak Fiery Compose ürününden Fiery JobMaster ürününe yükseltebilir.

Fiery Compose ürününden Fiery JobMaster ürününe yükseltmek için önce Fiery Compose lisansınızı etkinleştirmeniz ve ardından Fiery JobMaster yükseltme lisansınızı etkinleştirmeniz gerekir. Fiery JobMaster ürününe yükselttikten sonra Fiery Compose lisansınızı devre dışı bırakmayın. Fiery Compose ögesini devre dışı bırakır ve Fiery JobMaster ögesini kullanmaya çalışırsanız, Fiery Compose lisansınızı yeniden etkinleştirmenizi isteyen bir mesaj görüntülenir. Daha fazla bilgi için bkz. *Fiery JobMaster-Fiery Impose-Fiery Compose yardımı*.

## Fiery seçeneğini devre dışı bırakma

Bilgisayarın internete bağlı olup olmamasına göre seçenekleri otomatik veya manuel olarak devre dışı bırakabilirsiniz. Daha fazla bilgi için bkz. Lisanları yönetme sayfa no 5.

#### Fiery seçeneğini otomatik olarak devre dışı bırakma

Bilgisayar internete bağlıysa bir Fiery seçeneğini otomatik olarak devre dışı bırakabilirsiniz.

1 Lisans etkinleştirme sayfasını açın. (Bkz. Lisans etkinleştirme sayfasına erişme sayfa no 6.)

2 Etkinleştirilmiş seçenekler altında, devre dışı bırakmak istediğiniz seçeneğin yanındaki Devre dışı bırak'a tıklayın.

**Not:** Devre dışı bırak düğmesi seçeneğin yanında görünmüyorsa, seçenek donanım kilidi tarafından etkinleştirilmiş demektir.

- 3 Devre dışı bırakma işlemini onaylamak için Devre dışı bırak'a tıklayın.
- 4 Sonlandır'a tıklayın.

Fiery seçeneği devre dışı bırakılır.

#### Fiery seçeneğini el ile devre dışı bırakma

Bilgisayar İnternete bağlı değilse, bilgisayarınız ve EFI lisans sunucusu arasındaki bilgi aktarımını el ile yapmanız gerekmektedir. LAC'yi başka bir bilgisayarda etkinleştirmek üzere kullanılabilir hale getirmek için bir istek dosyası oluşturup EFI lisans web sitesine göndermeniz gerekir.

- 1 Lisans etkinleştirme sayfasını açın. (Bkz. Lisans etkinleştirme sayfasına erişme sayfa no 6.)
- 2 Etkinleştirilmiş seçenekler altında, devre dışı bırakmak istediğiniz seçeneğin yanındaki Devre dışı bırak'a tıklayın.

**Not:** Seçeneğin yanında Devre dışı bırak düğmesi bulunmuyorsa, seçenek donanım kilidi tarafından etkinleştirilmiş demektir.

- 3 Devre dışı bırakma işlemini onaylamak için Devre dışı bırak'a tıklayın.
- 4 El ile işlemle devam etmek için Devam et'e tıklayın.
- 5 Talep dosyası oluştur'a tıklayın ve dosyayı kaydedin.

Fiery seçeneği devre dışı bırakılır.

- 6 Talep dosyasını İnternete bağlı bir bilgisayara kopyalayın.
- 7 Bir tarayıcı açın ve licensing.efi.com adresine gidin.
- 8 Göz at'a tıklayın, talep dosyasını seçin ve ardından Yükle'ye tıklayın.

LAC yeniden kullanılabilir.

## Devre dışı bırakma durumu ve LAC görüntüleme

Geçmiş, devre dışı bırakılmış veya süresi dolmuş seçenekleri ve ilgili LAC'leri görüntüler. Belirli bir seçeneği devre dışı bırakmak için bir düğme mevcut ise, devre dışı bırakma işlemi tamamlanmamış olabilir.

- 1 Lisans etkinleştirme sayfasını açın. (Bkz. Lisans etkinleştirme sayfasına erişme sayfa no 6.)
- 2 Sağ üst köşedeki Geçmiş simgesine tıklayın.
- **3** Devre dışı bırakma işlemini tamamlamak için seçeneğin yanındaki Devre dışı bırak'a tıklayın ve el ile devre dışı bırakmaya devam edin.

## Fiery seçeneğini yeniden etkinleştirme

Etkinleştirilmiş bir lisans bozuksa, bilgisayar lisans sunucusu ile iletişime geçerek lisansı yeniden etkinleştiremez, seçeneği yeniden etkinleştirmek için Lisans etkinleştirme sayfasını kullanabilirsiniz.

Bilgisayarın internete bağlı olup olmamasına göre seçenekleri otomatik veya manuel olarak yeniden etkinleştirebilirsiniz. Daha fazla bilgi için bkz. Lisanları yönetme sayfa no 5.

#### Fiery seçeneğini otomatik olarak yeniden etkinleştirme

Bilgisayar internete bağlıysa bir Fiery seçeneğini otomatik olarak yeniden etkinleştirebilirsiniz.

- 1 Lisans etkinleştirme sayfasını açın. (Bkz. Lisans etkinleştirme sayfasına erişme sayfa no 6.)
- 2 Etkinleştirilmiş seçenekler altında, yeniden etkinleştirmek istediğiniz seçeneğin yanındaki Yeniden etkinleştir'e tıklayın.

#### Fiery seçeneğini el ile yeniden etkinleştirme

Bilgisayar İnternete bağlı değilse, bilgisayarınız ve EFI lisans sunucusu arasındaki bilgi aktarımını el ile yapmanız gerekmektedir. Bir talep dosyası oluşturacak, lisans dosyasını edinmek için bu talep dosyasını EFI lisans sunucusuna gönderecek ve ardından seçeneği yeniden etkinleştirmek için lisans dosyasını kullanacaksınız.

- 1 Lisans etkinleştirme sayfasını açın. (Bkz. Lisans etkinleştirme sayfasına erişme sayfa no 6.)
- 2 Etkinleştirilmiş seçenekler altında, yeniden etkinleştirmek istediğiniz seçeneğin yanındaki Yeniden etkinleştir'e tıklayın.
- **3** El ile işlemle devam etmek için Devam et'e tıklayın.
- 4 Talep dosyası oluştur'a tıklayın ve dosyayı kaydedin.
- 5 Talep dosyasını İnternete bağlı bir bilgisayara kopyalayın.
- 6 Bir tarayıcı açın ve licensing.efi.com adresine gidin.
- 7 Göz at'a tıklayın, talep dosyasını seçin ve ardından Yükle'ye tıklayın.

Lisans dosyası oluşturulur.

- 8 Lisans dosyasını indir'e tıklayın ve dosyayı kaydedin.
- 9 Lisans dosyasını, seçenekleri yeniden yüklediğiniz bilgisayara kopyalayın.
- 10 Lisans oluştur penceresine geri dönün ve Evet'e tıklayın.
- 11 Göz at'a tıklayın, lisans dosyasını seçin, açın ve ardından Etkinleştir'e tıklayın.

## Etkinleştirilmiş Fiery seçeneğini geri yükleme

Daha önce etkinleştirilmiş seçenekler kullanılamıyorsa ve bilgisayar lisans sunucusu ile iletişime geçerek bunları geri yükleyemiyorsa seçenekleri geri yüklemek için Lisans etkinleştirme sayfasını kullanabilirsiniz.

Bilgisayarın internete bağlı olup olmamasına göre seçenekleri otomatik veya manuel olarak geri yükleyebilirsiniz. Daha fazla bilgi için bkz. Lisanları yönetme sayfa no 5.

#### Fiery seçeneklerini otomatik olarak geri yükleme

Bilgisayar İnternete bağlıysa önceden etkinleştirilmiş Fiery seçeneklerini otomatik olarak geri yükleyebilirsiniz.

- 1 Lisans etkinleştirme sayfasını açın. (Bkz. Lisans etkinleştirme sayfasına erişme sayfa no 6.)
- 2 Sağ üst köşedeki Gelişmiş ayarlar'a ve ardından Geri yükle'ye tıklayın. Fiery seçeneği geri yüklenir.
- 3 Sonlandır'a tıklayın.

#### Fiery seçeneklerini el ile geri yükleme

Bilgisayar İnternete bağlı değilse, bilgisayarınız ve EFI lisans sunucusu arasındaki bilgi aktarımını el ile yapmanız gerekmektedir. Bir talep dosyası oluşturacak, lisans dosyasını edinmek için bu talep dosyasını EFI lisans sunucusuna gönderecek ve ardından seçeneği geri yüklemek için lisans dosyasını kullanacaksınız.

- 1 Lisans etkinleştirme sayfasını açın. (Bkz. Lisans etkinleştirme sayfasına erişme sayfa no 6.)
- 2 Sağ üst köşedeki Gelişmiş ayarlar'a ve ardından Geri yükle'ye tıklayın.
- 3 El ile işlemle devam etmek için Devam et'e tıklayın.
- 4 Talep dosyası oluştur'a tıklayın ve dosyayı kaydedin.
- 5 Talep dosyasını İnternete bağlı bir bilgisayara kopyalayın.
- **6** Bir tarayıcı açın ve licensing.efi.com adresine gidin.
- 7 Dosya seç'e tıklayın, talep dosyasını seçin ve ardından Talep dosyasını yükle'ye tıklayın. Lisans dosyası oluşturulur.
- 8 Lisans dosyasını indir'e tıklayın ve dosyayı kaydedin.
- 9 Lisans dosyasını, seçenekleri geri yüklediğiniz bilgisayara kopyalayın.
- 10 Lisans oluştur penceresine geri dönün ve Evet'e tıklayın.
- 11 Göz at'a tıklayın, lisans dosyasını seçin, açın ve ardından Geri yükle'ye tıklayın.

## Fiery seçeneklerinde sorun giderme

Fiery seçeneklerini yönetirken bir sorun oluşursa sorun giderme işlemi gerçekleştirebilirsiniz.

#### Etkinleştirme bir hata mesajı veriyor

Hata mesajları, hatalarla ilgili ayrıntı verir ve gerçekleştirilmesi gereken eylemleri önerir.

- 1 Hata mesajı hakkında daha fazla bilgi için Hata mesajları sayfa no 14 ögesini kontrol edin. Mesajda, destek ekibi ile iletişim kurmanız belirtilirse önce bir tanılama günlüğü dosyası oluşturmanız gerekir.
- **2** Bir tanılama günlüğü dosyası oluşturmak için Lisans etkinleştirme sayfasını açın. (Bkz. Lisans etkinleştirme sayfasına erişme sayfa no 6.)
- **3** Sağ üst köşedeki Gelişmiş ayarlar simgesine tıklayın ve ardından bir tanılama günlüğü dosyası oluşturmak için Tanılama günlüğü'ne tıklayın.
- 4 Destek ekibi ile iletişime geçtiğinizde aşağıdaki bilgileri girin:
  - Etkinleştirmeye çalıştığınız seçeneğin adı
  - Lisans aktivasyon kodu (LAC)
  - Tanılama günlüğü

#### Etkinleştirilmiş Fiery seçenekleri kullanılabilir görünmüyor

Fiery seçenekleri için lisans kayıtları bulunmayabilir. Bu durum, sistem yazılımını bilgisayarınızda yeniden yüklediğinizde veya önceki bir sistem durumuna geri döndürdüğünüzde meydana gelebilir.

Lisansları EFI lisans sunucusundan geri yüklemek için Lisans etkinleştirme sayfasını açın. (Bkz. Lisans etkinleştirme sayfasına erişme sayfa no 6.) Sağ üst köşedeki Gelişmiş ayarlar simgesine ve ardından Geri yükle'ye tıklayın.

#### Devre dışı bırakılmış lisans yeniden kullanılamaz

Bir lisans manuel olarak devre dışı bırakılırsa ve devre dışı bırakma isteği dosyası licensing.efi.com adresine yüklendiğinde kabul edilmezse lisans tekrar kullanılamaz.

- 1 Lisansları EFI lisans sunucusundan geri yüklemek için Lisans etkinleştirme sayfasını açın. (Bkz. Lisans etkinleştirme sayfasına erişme sayfa no 6.
- 2 Sağ üst köşedeki Gelişmiş ayarlar simgesine ve ardından Geri yükle'ye tıklayın.
- **3** Devre dışı bırakmayı yeniden dene.
- 4 Lisans geri yüklenemiyorsa destek almak için Fiery bayınızle veya yazıcı üreticisiyle iletişime geçin.

#### Yanlış sistem saati ayarları

Sistem saatinin tarih ve saat ayarları yanlışsa, bilgisayarınız EFI lisans sunucusuna bağlanamayabilir. Bu durumda, bilgisayarınızın saatini sıfırlayın.

## Hata mesajları

Hata mesajları, hatalarla ilgili ayrıntı verir ve gerçekleştirilmesi gereken eylemleri önerir. Hata mesajları lisans etkinleştirme yazılımında ve EFI lisans web sitesinde görüntülenir.

Ek bilgi veya destek için kayıtlı kullanıcılar Fiery Communities aracılığıyla bir tartışma başlatabilir.

| Mesaj kimliği                      | Hata mesajı                                                                                           | Eylem                                                                                                    |  |  |
|------------------------------------|----------------------------------------------------------------------------------------------------|----------------------------------------------------------------------------------------------------|--|--|
| Lisans etkinleştirme yazılımından: |                                                                                                    |                                                                                                    |  |  |
| OFA0020                            | LAC biçimi doğru değil. LAC ögesini<br>girmeyi yeniden deneyin. Varsa LAC<br>kartınıza bakın.         | LAC biçimi doğru değil. LAC ögesini girmeyi yeniden<br>deneyin. Varsa LAC kartınıza bakın.                                                                                                    |  |  |
| OFA0010                            | Seçtiğiniz lisans dosyası geçersiz, farklı bir<br>tane seçin veya yeniden deneyin.                    | Manuel etkinleştirme sırasında EFI lisans web sitesinden bir<br>lisans dosyası aldınız. Yüklemek için doğru lisans dosyasını<br>seçtiğinizden emin olun.<br>Sorun yaşamaya devam ederseniz Fiery seçeneklerini geri<br>yükleyip tekrar etkinleştirmeyi deneyebilirsiniz.                                        |  |  |
| OFA0090                            | Dahili hata. Lütfen EFI teknik destek<br>ekibini arayın.                                              | Lisans dosyasında bir sorun oluştu. Etkinleştirme işlemini<br>baştan tekrar etmeyi deneyin. Sorun yaşamaya devam<br>ederseniz seçeneklerini geri yükleyip tekrar etkinleştirmeyi<br>deneyin. Sorun yaşamaya devam ederseniz teknik destek<br>ekibiyle iletişime geçin ve mesajda yer alan hata kodunu<br>verin. |  |  |
| OFA0060                            | Hata <sayı><br/>Proxy yapılandırması yanlış veya proxy<br/>sunucusu bozuk.</sayı>                     | İnternet bağlantısı yok. Proxy ayarlarının doğru olup<br>olmadığını kontrol edin ve yeniden deneyin. Sorun devam<br>ederse ağ yöneticinizle iletişime geçin.                                                                                                    |  |  |
| OFA0030                            | İnternet bağlantısı kurulamadı.                                                                       | İnternet bağlantısı yok. Proxy ayarlarının doğru olup<br>olmadığını kontrol edin ve yeniden deneyin. Sorun devam<br>ederse ağ yöneticinizle iletişime geçin.                                                                                                    |  |  |
| OFA0080                            | Hata <sayı><br/>Lisanslama oturumunun süresi doldu.<br/>Lisanslama oturumunu yeniden başlatın.</sayı> | Lisans etkinleştirme yazılımı bu tarayıcıdan önce farklı bir<br>tarayıcı penceresinde kullanıldı. Devam etmek için bu<br>pencereyi kapatın ve yeni bir pencere açın.                                                                                                    |  |  |

| Mesaj kimliği            | Hata mesajı                                                                                                    | Eylem                                                                                                    |  |  |
|--------------------------|----------------------------------------------------------------------------------------------------|----------------------------------------------------------------------------------------------------|--|--|
| OFA00105                 | Hata <sayı><br/>Lisans etkinleştirme yazılım modülü bozuk<br/>ve Fiery sistem yazılımı yeniden<br/>yüklenmesi gereklidir.</sayı>  | Lisans etkinleştirme yazılım modülü bozuk ve Fiery sistem<br>yazılımı yeniden yüklenmesi gereklidir. Teknik destek ekibiyle<br>iletişime geçin ve mesajda yer alan hata kodunu verin.                                                                                                    |  |  |
| OFA0070                  | Hata <sayı><br/>Lisans aktivasyonu yazılım modülü bozuk.<br/>Command WorkStation'ı yeniden yükleyin<br/>ve tekrar deneyin.</sayı> | Command WorkStation ögesini yeniden yükleyin ve tekrar<br>deneyin.<br>Windows'ta, Denetim Masası > Program Ekle veya Kaldır'a<br>gidin ve Fiery User Software'i bakım modunda açın. Onar<br>seçeneğini ve ardından Command WorkStation seçeneğini<br>belirleyin.<br>Mac OS'te, Command WorkStation ögesini kaldırmak için<br>Fiery Software Uninstaller'ı kullanın ve ardından Command<br>WorkStation ögesini yeniden yükleyin.                                                                                                    |  |  |
| OFA0050                  | Üzgünüz, istenen seçenek devre dışı<br>bırakılamaz. Daha fazla bilgi edinmek için<br>lütfen destek ekibiyle iletişime geçin.      | Fiery seçeneklerini geri yüklemeyi deneyin ve yeniden devre<br>dışı bırakın. Hata devam ederse, lisans etkinleştirme<br>sayfasından lisansı manuel olarak devre dışı bırakın. Daha<br>fazla bilgi için bkz. Lisans etkinleştirme sayfasına erişme<br>sayfa no 6.<br>Lisans etkinleştirme sayfasında sağ üst köşedeki Geçmiş<br>simgesine tıklayın. Devre dışı bırakmak istediğiniz lisansı<br>bulun. Manuel olarak devre dışı bırakma dosyasını indirmek<br>için Eylem sütunundaki Devre dışı bırak simgesine tıklayın.<br>Lisans sunucusu kullanılabilir olduğunda licensing.efi.com<br>adresine gidin ve LAC devre dışı bırakma işlemini<br>tamamlamak için manuel olarak devre dışı bırakma dosyasını<br>yükleyin. |  |  |
| OFA0040                  | Üzgünüz, istenen seçenek yeniden<br>etkinleştirilemez. Daha fazla bilgi edinmek<br>için destek ekibiyle iletişime geçin.          | Fiery seçeneklerini geri yüklemeyi deneyin ve yeniden<br>etkinleştirin. Sorun yaşamaya devam ederseniz teknik destek<br>ekibiyle iletişime geçin.                                                                                                    |  |  |
| OFA00115                 | Seçeneklerden hiçbiri geri yüklenemedi.                                                                                           | Bu bilgisayar için önceden etkinleştirilmiş lisans bulunamadı.<br>Önceden etkinleştirilmiş lisanslarınız varsa teknik destek<br>ekibiyle iletişime geçin                                                                                                    |  |  |
| EFI lisans sunucusundan: |                                                                                                    |                                                                                                    |  |  |
| EBIS0004                 | LAC tanınamadı. Doğru LAC ögesini<br>girdiğinizden emin olun. Varsa LAC<br>kartınıza bakın.                                       | LAC tanınamadı. Doğru LAC ögesini girdiğinizden emin<br>olun. Varsa LAC kartınıza bakın.                                                                                                    |  |  |
| EBIS0007                 | Bu seçenek zaten etkinleştirildi.                                                                                                 | Etkinleştirmek istediğiniz seçenek için LAC ögesinin doğru<br>olup olmadığını kontrol edin.                                                                                                    |  |  |

| Mesaj kimliği | Hata mesajı                                                                                                    | Eylem                                                                                                    |
|---------------|----------------------------------------------------------------------------------------------------|----------------------------------------------------------------------------------------------------|
| EBIS0016      | Lisans başka bir bilgisayar için zaten<br>etkinleştirilmiş.                                                                                                   | Lisans başka bir bilgisayar için zaten etkinleştirilmiş.<br>Lisansı diğer bilgisayarda devre dışı bırakıp bu bilgisayarda<br>etkinleştirebilirsiniz.                                                                                                    |
| EBIS0018      | Öncelikle yüklenecek talep dosyasını<br>seçmelisiniz.                                                                                                    | Yanlış istek dosyasını gönderdiniz veya istek dosyası bozuk.<br>Farklı bir talep dosyası göndermeyi deneyin. Sorun yaşamaya<br>devam ederseniz talep dosyasını yeniden düzenlemeyi<br>deneyin.                                                                              |
| EBIS0025      | Lisans etkinleştirilemedi: Hata kodu <sayı></sayı>                                                                                                    | EFI lisans sunucusunda bir hata oluştu. Teknik destek<br>ekibiyle iletişime geçin ve mesajda yer alan hata kodunu,<br>LAC'yi ve Fiery sunucunuzun seri numarasını verin.                                                                                                    |
| EBIS0002      | EFI lisans sunucusu kullanılamıyor. Daha<br>sonra tekrar deneyin.                                                                                             | EFI lisans sunucusu kullanılamıyor. Daha sonra tekrar deneyin.                                                                                                    |
| EBIS0006      | Lisans etkinleştirme kodu (LAC)<br>etkinleştirilemedi.<br>LAC tarafından etkinleştirilen özelliklerin<br>ürününüz için doğru olup olmadığını<br>kontrol edin. | LAC tarafından etkinleştirilen özelliklerin Fiery sunucu<br>modeliniz için doğru olup olmadığını kontrol edin.                                                                                                    |
| EBIS0011      | Sisteminiz bu seçenekteki bazı özellikleri<br>desteklemiyor. Devam etmek istiyor<br>musunuz?                                                                  | LAC birden fazla özelliği etkinleştirir ve listede gösterildiği<br>gibi bir veya daha fazla özellik desteklenmiyor. Yalnızca<br>desteklenen özelliklere sahip yeni bir LAC edinin.<br>Deyam ederseniz desteklenmeyen özellikleri kullanamazsınız                            |
|               |                                                                                                    | ve LAC'yi tekrar kullanamazsınız.                                                                                                    |
| EBIS0008      | Bu seçeneğin bazı özellikleri zaten<br>etkinleştirilmiş. Devam etmek istiyor<br>musunuz?                                                                      | LAC birden fazla özelliği etkinleştirir ve listede gösterildiği<br>gibi bir veya daha fazla özellik zaten etkinleştirilmiş. Yalnızca<br>etkinleştirilmemiş özelliklere sahip yeni bir LAC edinin.<br>Devam ederseniz aynı özellik için iki kez ödeme yapmış<br>olacaksınız. |
| EBIS0026      | Lisans devre dışı bırakılamadı: Hata kodu<br><sayı></sayı>                                                                                                    | Fiery seçeneklerini geri yüklemeyi deneyin ve yeniden devre<br>dışı bırakın. Sorun yaşamaya devam ederseniz teknik destek<br>ekibiyle iletişime geçin ve mesajda yer alan hata kodunu<br>verin.                                                                             |
| EBIS0024      | Lisans yeniden etkinleştirilemedi: Hata<br>kodu <sayı></sayı>                                                                                                 | Fiery seçeneklerini geri yüklemeyi deneyin ve yeniden<br>etkinleştirin. Sorun yaşamaya devam ederseniz teknik destek<br>ekibiyle iletişime geçin ve mesajda yer alan hata kodunu<br>verin.                                                                                  |

| Mesaj kimliği | Hata mesajı                                                                                                    | Eylem                                                                                                    |
|---------------|----------------------------------------------------------------------------------------------------|----------------------------------------------------------------------------------------------------|
| EBIS0027      | Bu bilgisayarda daha önce etkinleştirilmiş<br>lisans olmadığından herhangi bir lisansı<br>geri yükleyemezsiniz. | Bu bilgisayarda daha önce etkinleştirilmiş lisans<br>olmadığından herhangi bir lisansı geri yükleyemezsiniz. |